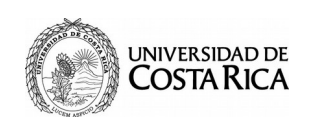

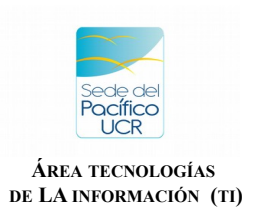

1. Ingrese a la dirección <u>https://portal.ucr.ac.cr</u> con su correo institucional y contraseña.

| Portal               | Universitario               |
|----------------------|-----------------------------|
| cuenta institucional |                             |
| contraseña           |                             |
|                      | Ingresar                    |
|                      | ¿Ha olvidado su contraseña? |

2. Ingresar a la opción Relación Laboral ORH.

|                                   | CI Vitae                               |                                              |
|-----------------------------------|----------------------------------------|----------------------------------------------|
| licitud y consulta de<br>caciones | Currículum vitae y datos<br>personales | Gestiones con Oficina de<br>Recursos Humanos |
| otificaciones (0)                 | Notificaciones 0                       | Notificaciones 0                             |

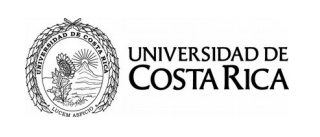

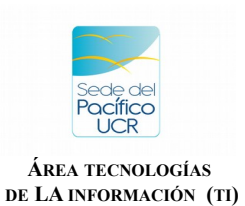

3. Haz click en la opción que dice **COVID-19**.

| UNIVERSIDAD DE COSTA RICA |                  |                      |             |          |               |          |  |
|---------------------------|------------------|----------------------|-------------|----------|---------------|----------|--|
|                           | Relación Laboral | Acciones de personal | Constancias | Planilla | Reclutamiento | COVID-19 |  |
|                           |                  |                      |             |          |               |          |  |

4. Escoja donde dice Trabajo remoto.

| COVID-19                             |  |  |
|--------------------------------------|--|--|
| PERSONAL                             |  |  |
| Reporte de enfermedad                |  |  |
| Reporte viaje al exterior            |  |  |
| Reporte de factores de riesgo        |  |  |
| Reporte funciones no teletrabajables |  |  |
| Trabajo remoto                       |  |  |
|                                      |  |  |

# Nota Importante:

Antes de llenar el adendum al contrato de trabajo para realizar el trabajo remoto, debe asegurarse que los espacios de dirección de residencia y teléfonos y correo electrónico personal en su currículo se encuentren con datos.

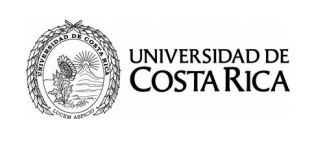

Γ

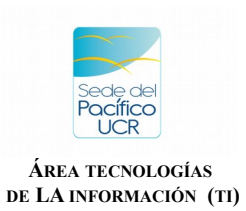

Ciudad Universitaria "Arnoldo Ferreto Segura"

# 5. Haz clic en el botón Agregar.

| UNIVERSIDAD DE COSTA RICA      |                  |                      |             |          |               |          |
|--------------------------------|------------------|----------------------|-------------|----------|---------------|----------|
|                                | Relación Laboral | Acciones de personal | Constancias | Planilla | Reclutamiento | COVID-19 |
| Listado adendum trabajo remoto |                  |                      |             |          |               |          |
|                                | Agregar          |                      |             |          |               |          |

6. En esta Sección aparecerán automáticamente sus datos y los de su jefatura inmediata, asegúrese que todo sea correcto.

| DIRECTRIZ N°073-S                           | Conve<br>-MTSS y Comun | ADENDUM CON<br>enio de Trabajo<br>licados 3 y 4 de | ITRATO DE TRABAJO<br>Remoto por alerta sanita<br>la CCIO de la Universida | ria<br>Id de Costa Rica del 11/03/202 |
|---------------------------------------------|------------------------|----------------------------------------------------|---------------------------------------------------------------------------|---------------------------------------|
| Nombre completo de la pe<br>trabajadora     | ersona C<br>ic         | édula de<br>lentidad                               | Puesto                                                                    |                                       |
| en adelante denominada pers                 | sona trabajador        | <b>a</b> y señor o seño                            | ra:                                                                       |                                       |
| Nombre completo de la<br>jefatura inmediata | Cédula de<br>identidad | Puesto                                             |                                                                           | Unidad, sección<br>departamento       |

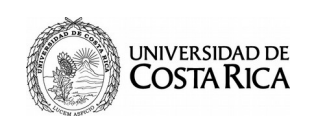

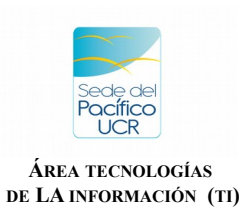

7. Rellena los datos solicitados con la dirección de su domicilio o donde realizara el Tele Trabajo.

| 2. Que la persona trabajadora realizará trabajo remoto en:                                                          |
|----------------------------------------------------------------------------------------------------|
| <br>*Provincia:                                                                                                    |
| Puntarenas v                                                                                                    |
| *Cantón:                                                                                                    |
| Esparza 🗸                                                                                                    |
| *Distrito:                                                                                                    |
| Espíritu Santo 🗸                                                                                                    |
| *Otras señas:                                                                                                    |
| No ha indicado otras señas.                                                                                         |
| <br>I contraction of the second second second second second second second second second second second second second |
|                                                                                                    |
|                                                                                                    |

8. Ingresa la primer **actividad a desarrollar**, los **elementos probatorios** para esta primer actividad y le da por ultimo click al botón **Agregar**.

4. Las partes acuerdan que el trabajo remoto estará dirigido a ejecutar las siguientes labores:

|                     | *Actividades por desarrollar:                         |                                     |  |  |  |  |
|---------------------|-------------------------------------------------------|-------------------------------------|--|--|--|--|
|                     | Atencion a Usuarios                                   |                                     |  |  |  |  |
|                     | *Elementos probatorios o entregables:                 |                                     |  |  |  |  |
|                     | Bitacora con cantidad y nombres de personas atendidas |                                     |  |  |  |  |
| $ \longrightarrow $ | Agregar                                               |                                     |  |  |  |  |
|                     | Actividades                                           |                                     |  |  |  |  |
|                     | Actividades por desarrollar                           | Elementos probatorios o entregables |  |  |  |  |
|                     | Importante: No hay actividades agregadas.             |                                     |  |  |  |  |

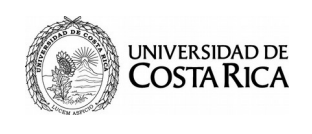

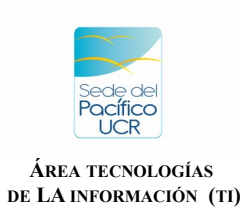

9. Se repetirá el paso numero 8 cuantas veces sea necesario para agregar las actividad con sus elementos probatorios, como se muestra en la siguiente imagen, las actividades que se agregan van apareciendo debajo.

4. Las partes acuerdan que el trabajo remoto estará dirigido a ejecutar las siguientes labores:

#### \*Actividades por desarrollar:

| Actividad 3                      |                                                       |   |
|----------------------------------|-------------------------------------------------------|---|
| *Elementos probatorios o entrega | bles:                                                 |   |
| PRUEBAS 3                        |                                                       |   |
| Agregar                          |                                                       |   |
| Actividades                      |                                                       |   |
| Actividades por desarrollar      | Elementos probatorios o entregables                   |   |
| Atencion a Usuarios              | Bitacora con cantidad y nombres de personas atendidas | × |
| Actividad 1                      | PRUEBAS                                               | × |
| Actividad 2                      | PRUEBAS 2                                             |   |

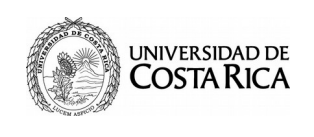

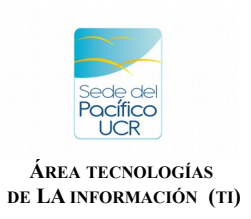

10. Asegúrese que los datos que le aparecen en la siguiente sección sean sus datos personales. De lo contrario debe actualizarlos en el Currículo que se encuentra en la pagina de Portal UCR.

f) Los medios de localización en forma OBLIGATORIA durante toda su jornada laboral y en cumplimiento de horario habitual serán:

| Teléfono de habitación:                                             |  |
|---------------------------------------------------------------------|--|
| 22222222                                                            |  |
| Teléfono celular:                                                   |  |
| 8888888                                                             |  |
| (con desvío de su extensión telefónica institucional a su teléfono) |  |
| Correo institucional:                                               |  |
| WALNER.VELASQUEZ@ucr.ac.cr                                          |  |

11. Debe Ingresar la fecha de Inicio (Desde) y la fecha de finalización (Hasta) de este adendum y los días que realizara el Tele Trabajo. Las fechas las debe consultar con su jefatura inmediata.

| Este convenio rige:                |                 |            |  |
|------------------------------------|-----------------|------------|--|
| *Desde:                            |                 | *Hasta:    |  |
| 27/03/2020                         |                 | 12/04/2020 |  |
| Los días que realizaré trabajo ren | noto son los si | guientes:  |  |
| 🗹 Lunes                            |                 |            |  |
| 🗹 Martes                           |                 |            |  |
| Miércoles                          |                 |            |  |
| ✓ Jueves                           |                 |            |  |
| ✓ Viernes                          |                 |            |  |
| Sábado                             |                 |            |  |
| Domingo                            |                 |            |  |
|                                    |                 |            |  |

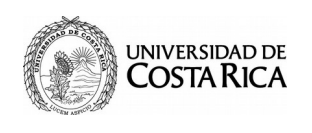

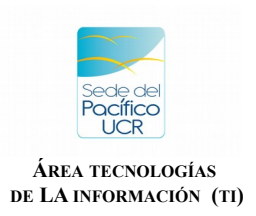

12. Para finalizar debe elegir, provincia, cantón y distrito.

En la Sección donde dice Credenciales para aprobar la declaración tiene que ingresar su correo electrónico institucional y contraseña para aprobar este adendum.

Leído y aceptadas las condiciones del presente contrato, apruebo en:

| *Provincia:                        |   |
|------------------------------------|---|
| Seleccione                         | ~ |
| *Cantón:                           |   |
| Seleccione                         | ~ |
| *Distrito:                         |   |
| Seleccione                         | ~ |
| A las 10:26:53 del día 27/03/2020. |   |

Credenciales para aprobar la declaración

| walner.velasquez |         |  |
|------------------|---------|--|
| contraseña       |         |  |
| Cancelar         | Aprobar |  |